### **SEJA BEM VINDO!**

## **SYNDKOS** SISTEMA PARA CONDOMÍNIOS

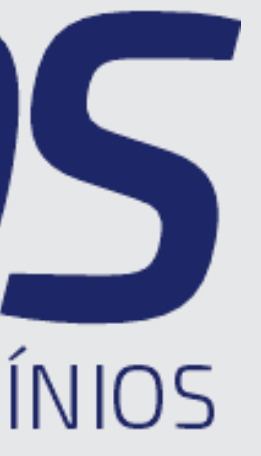

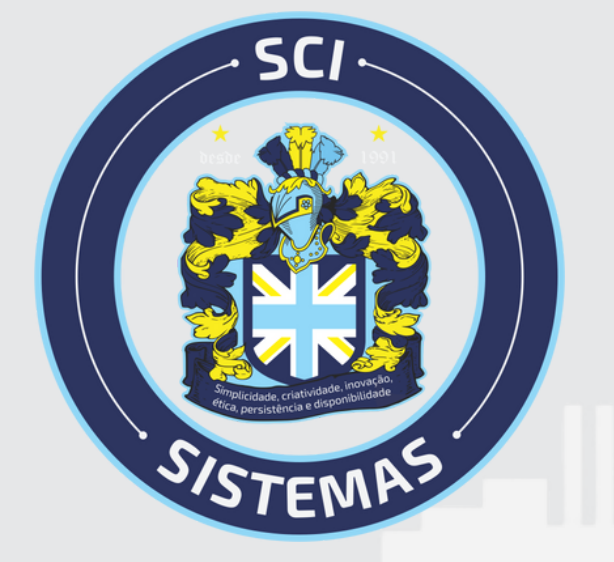

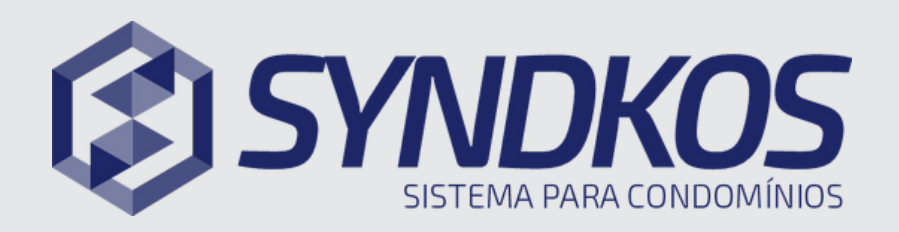

#### Meu Condomínio

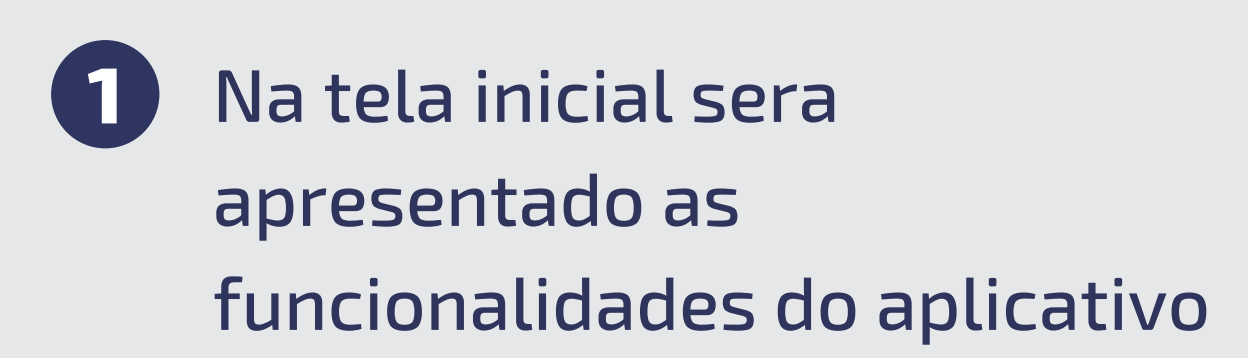

- Para verificar as informações do codomínio clique em "Meu condominio
- (3) Para visualizar a gestão, mude para a próxima tela descrita na parte superior "Gestão do Condomínio"

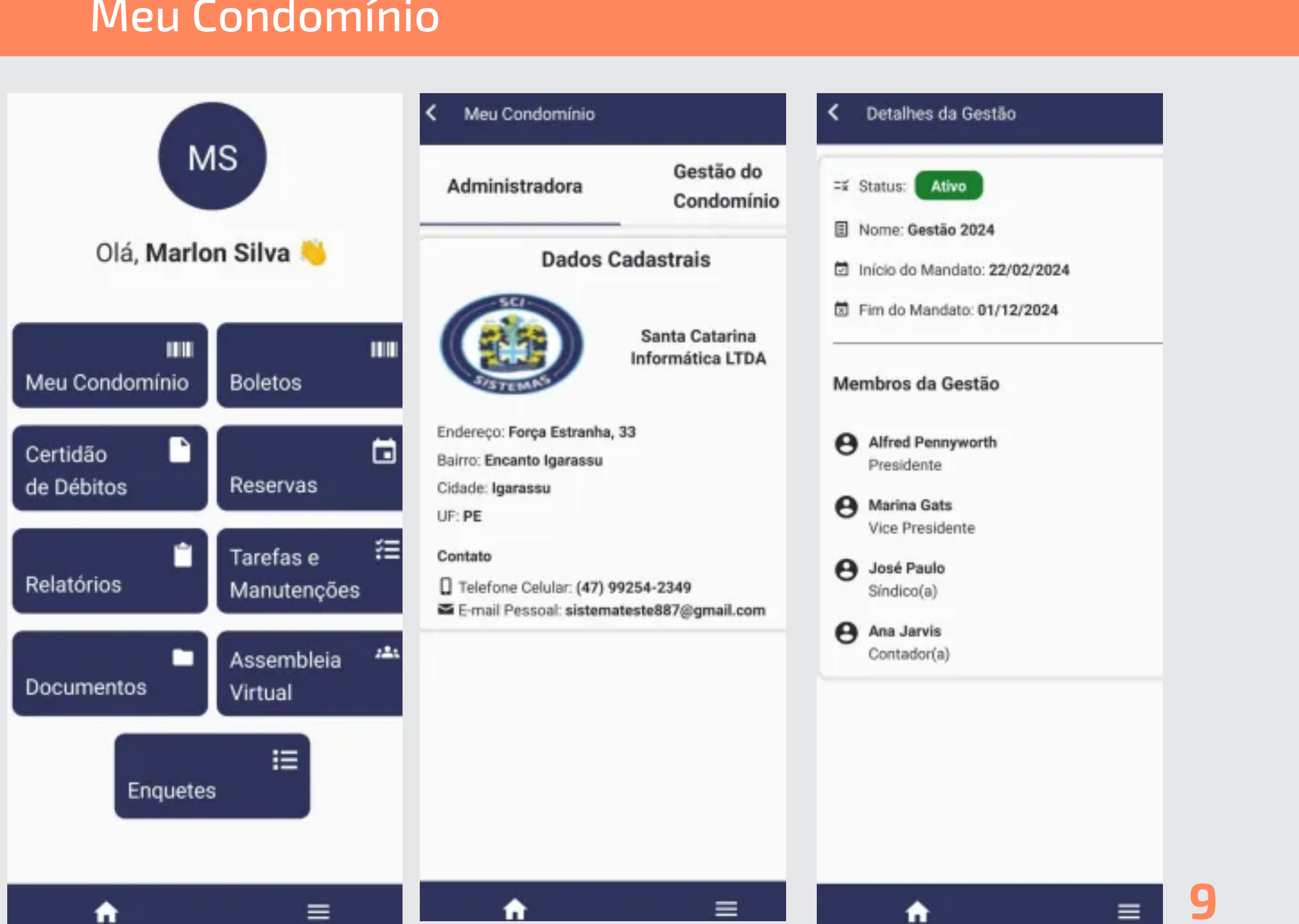

#### **Recursos do** Aplicativo

#### Qualquer dúvida, estamos a disposição!

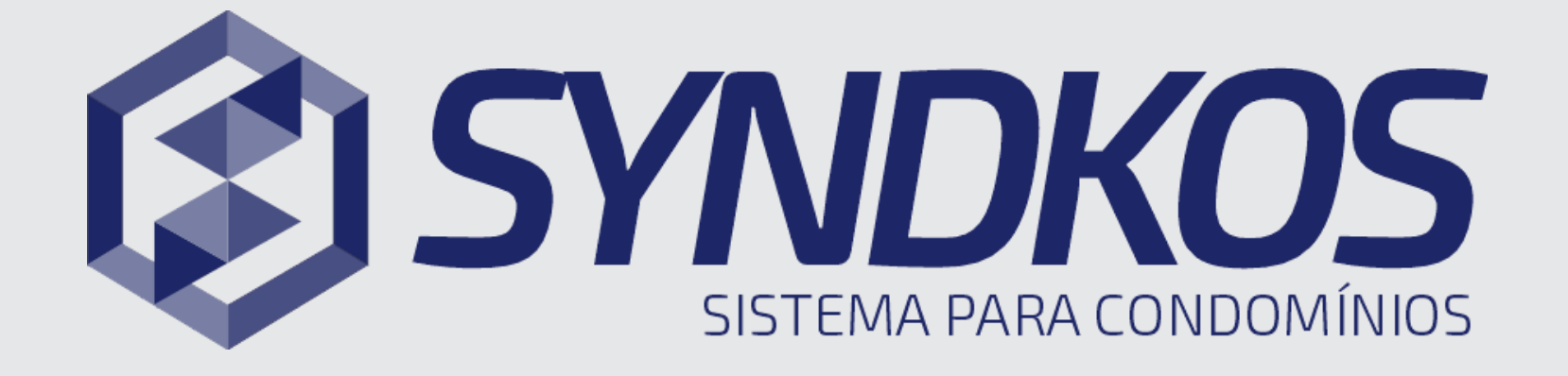

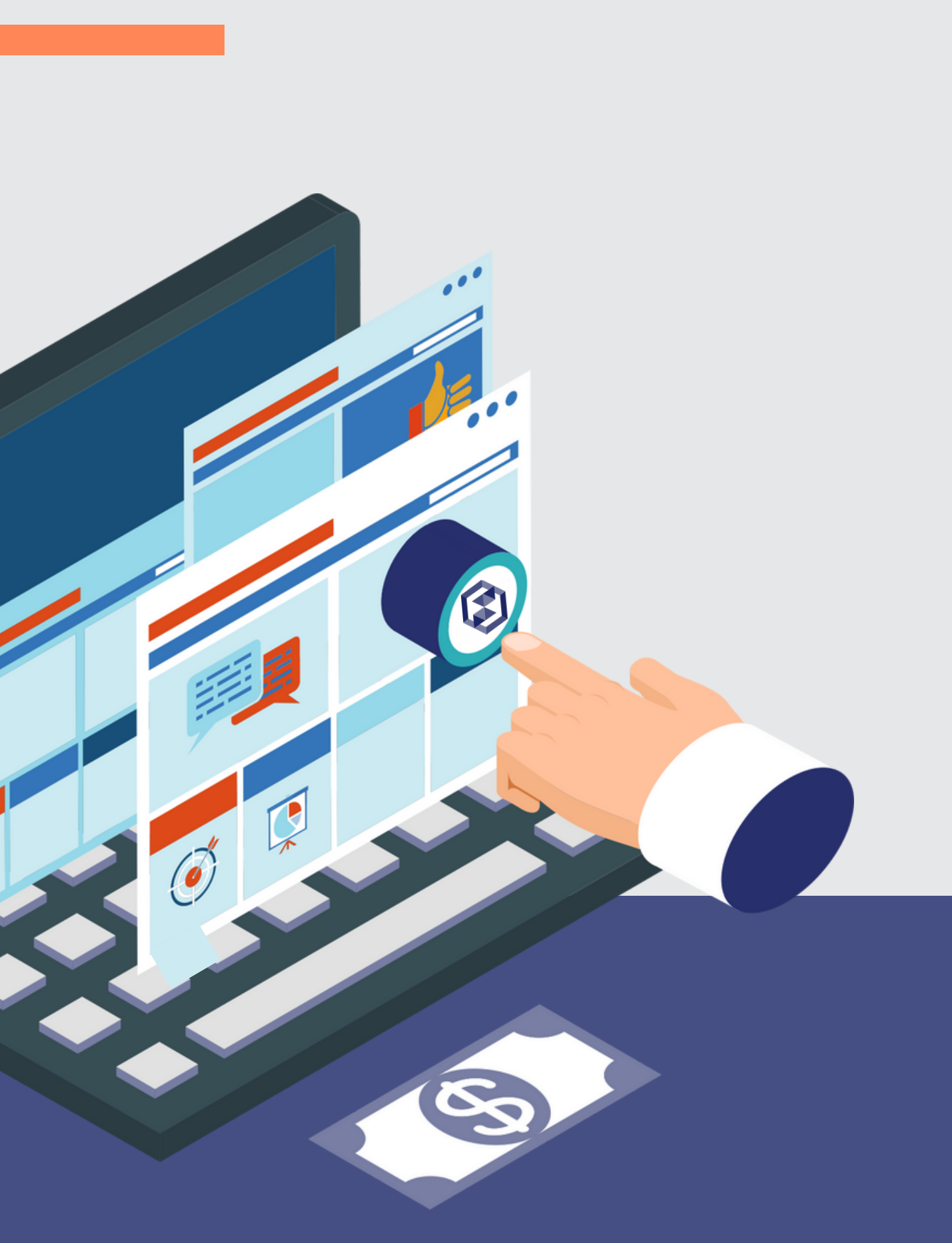

# **SISTEMA PARA CONDOMÍNIOS**

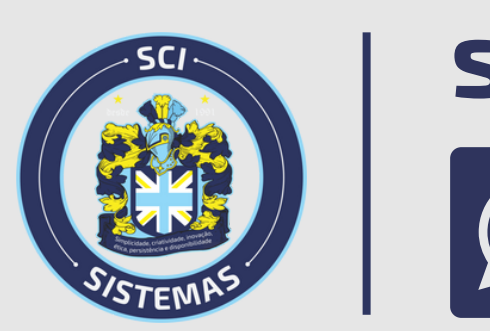

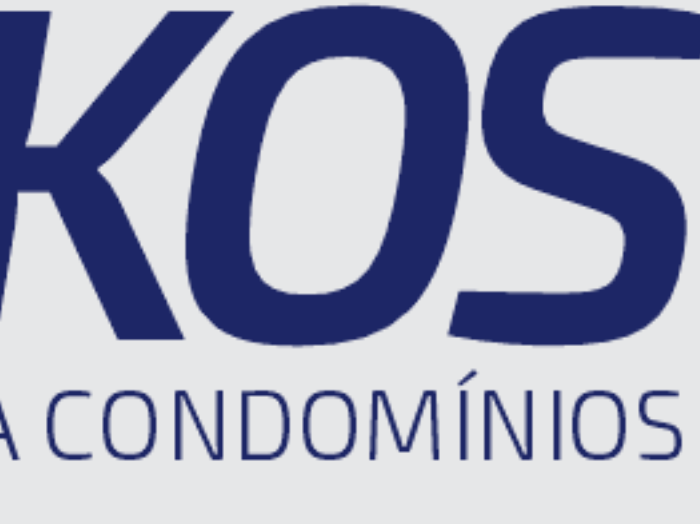

### syndkos.com.br